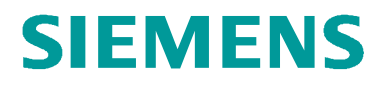

SERVICE PORTAL

# Anleitung zur Aktivierung des Serviceportal-Benutzerkontos

# Inhaltverzeichnis

| . Quick-Check: Verwenden Sie andere Siemens-Anwendungen (z.B. |   |  |  |  |  |
|---------------------------------------------------------------|---|--|--|--|--|
| Navigator)?                                                   | 2 |  |  |  |  |
| 1.1 Ja                                                        | 2 |  |  |  |  |
| 1.2 Nein                                                      | 2 |  |  |  |  |
| 2. E-Mails für die Anmeldung                                  | 2 |  |  |  |  |
| 2.1 Willkommens-E-Mail                                        | 3 |  |  |  |  |
| 2.2 Siemens ID E-Mail                                         | 4 |  |  |  |  |
| 3. Anmeldung                                                  | 7 |  |  |  |  |
| 3.1 Passwort ist bereits aktiviert                            | 7 |  |  |  |  |
| 3.2 Passwort ist nicht aktiviert                              | 8 |  |  |  |  |

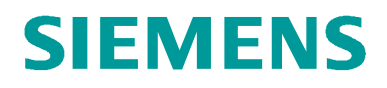

## 1. Quick-Check: Verwenden Sie andere Siemens-Anwendungen (z.B. Navigator)?

# 1.1 Ja

In diesem Fall sollten Sie den Registrierungsprozess nicht durchlaufen. Sie können Ihren bestehenden Benutzernamen und Ihr Passwort auch für den Zugang zum Service Portal verwenden. Geben Sie auf der Anmeldeseite des Serviceportals Ihre Anmeldedaten ein, und Sie können es bereits benutzen.

Änderungen an Ihrem aktuellen Benutzerprofil können hier vorgenommen werden: https://uss.login.siemens.com/

# 1.2 Nein

Bitte folgen Sie den Anweisungen in Kapitel 2 unten.

## 2. E-Mails für die Anmeldung

Sobald Ihr Siemens-Ansprechpartner einen **Benutzerkonto** für Sie beantragt hat, erhalten Sie eine **Willkommens-E-Mail** vom Service Portal, sowie eine Registrierungs-E-Mail von unserem internen Identitätsmanagement-Tool **Siemens ID**.

| = | M Gmail  |   | Q Search mail                         | 72                                                                                                    | ۲   |            |
|---|----------|---|---------------------------------------|----------------------------------------------------------------------------------------------------|-----|------------|
| + | Compose  |   | □ + C :<br>□ ☆ > no-reply-servicepor. | 1-50 of 5,090<br>Herzlich Willkommen im Service Portal - Herzlich Willkommen im Service Portal der Siemens! Sehr geehrte(r) Max Muster wir freuen uns Sie als neuen Nutzer des Siemens Service | < 1 | ><br>8 Aug |
|   | Inbox 12 | 2 | 🗌 🚖 🐌 Siemens ID                      | Change Password - 2021-08-18 Hi Max We received a request to change your Siemens ID password. You can reset your password by clicking the button below and following the in                    | 1   | 8 Aug      |

# **SIEMENS**

### 2.1 Willkommens-E-Mail

**Die Willkommens-E-Mail** wird von der «no-reply-serviceportal.sbt@siemens.com» E-Mail-Adresse gesendet und hat den Titel «Herzlich Willkommen im Service Portal».

| Utils                                                         | Absender                                      |                          | Titel          |                |          |            |
|---------------------------------------------------------------|-----------------------------------------------|--------------------------|----------------|----------------|----------|------------|
| ! (立 🖸 🖉 From                                                 |                                               | Subject                  |                | Received 🔻     | Size     | Categories |
| → <u>O</u> no-reply-serviceportal.s<br>Herzlich willkommen im | bt@siemens.com<br>Service Portal der Siemens! | Herzlich Willkommen im S | iervice Portal | Wed 18/08/2021 | . 145 KB |            |

Inhalt der E-Mail:

### Herzlich willkommen im Service Portal der Siemens!

Sehr geehrte(r) Max Mustermann

wir freuen uns Sie als neuen Nutzer des Siemens Service Portals begrüßen zu dürfen.

Das Service Portal der Siemens bietet Ihnen hohe Transparenz über Ihre installierten Systeme, Verträge und Rechnungen. Die Informationen stehen Ihnen jederzeit via PC oder Tablet zur Verfügung.

#### Die Funktionen des Service Portals

- Anlagenübersicht
- · Serviceaufträge erteilen und nachverfolgen
- · Vertragsinhalte und Rechnungen online anzeigen
- Techniker-Einsatzberichte einsehen
- Dokumentenaustausch

Eine kurze Einleitung zur Bedienung und Konfiguration des Portals finden Sie, wenn Sie im Service Portal rechts oben auf "Hilfe" klicken.

Ihr Account wurde mit folgenden Daten für Sie angelegt.

| Portal Rolle. CH Kunden technisch          |                                                     |
|--------------------------------------------|-----------------------------------------------------|
| E-Mailadresse: max.mustermann@test.com     |                                                     |
| Firma: Test<br>Angelegt durch: Hans Müller | Klicken Sie hier, um das<br>Serice Portal zu öffnen |
| Mit freundlichen Grüßen                    | Zum Start in des Service Portals hier               |
| Ihr Service Portal Team<br>Siemens         | klicken Service Portal                              |

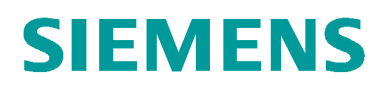

### 2.2 Siemens ID E-Mail

Die zweite E-Mail wird von der «Siemens ID» E-Mail-Adresse gesendet und hat den Titel «Change Password».

| + | Compose |    | □• C | 1          | Absender |                        | Titel         | 3-50 o                                                                                                    | 5,094 | < >    |
|---|---------|----|------|------------|----------|------------------------|---------------|----------------------------------------------------------------------------------------------------|-------|--------|
|   | Inbox   | 10 |      | Siemens ID |          | Change Password 2021-0 | 18-18 Hi Max, | We received a request to change your Siemens ID password. You can reset your password by clicking the button below and following the | in    | 18 Aug |
| * | Starred |    |      |            | - L      |                        |               |                                                                                                    |       |        |
| G | Snoozed |    |      |            |          |                        |               |                                                                                                    |       |        |

### 2.2.1 Passwort zurücksetzen von Siemens ID-E-Mail

Inhalt der E-Mail:

|         | Change Password 🔉 Indox 🗙                                      |                                                                                                    |                    |
|---------|----------------------------------------------------------------|----------------------------------------------------------------------------------------------------|--------------------|
| SIEMENS | Siemens ID <login@siemens.com><br/>to me ▼</login@siemens.com> |                                                                                                    | Wed, 18 Aug, 17:43 |
|         |                                                                | SIEMENS                                                                                                    |                    |
|         |                                                                | 2021-08-18                                                                                                    |                    |
|         |                                                                | Hi Max,                                                                                                    |                    |
|         |                                                                | We received a request $\overline{O}_{ch}$ hange your Slemens ID password. You can reset your password by clicking the button below and following the instructions on screen. |                    |
|         |                                                                | Klicken Sie hier, um Ihr<br>Passwort zurückzusetzen                                                                                                    |                    |
|         |                                                                | Contact us                                                                                                    |                    |
|         |                                                                | Please do not reply to this e-mail, as we are unable to respond from this email address.                                                                                     |                    |
|         |                                                                | This mail was sent to inclanacristee mail@omail.com                                                                                                    |                    |

Klicken Sie auf «Reset my password» / «Passwort zurücksetzen», um Ihr Passwort zurückzusetzen.

Es wird eine neue Seite geöffnet.

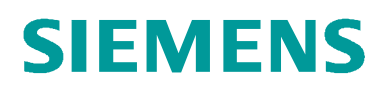

| SIEMENS                                                                       |                                                                                        |
|-------------------------------------------------------------------------------|----------------------------------------------------------------------------------------|
| *                                                                             |                                                                                        |
| Geben Sie Ihr Passwort ein<br>und wiederholen Sie es, um<br>es zu bestätigen. | Enter a new password for<br>max.musterman@test.com                                     |
|                                                                               | your new password                                                                      |
|                                                                               | confirm your new password                                                              |
|                                                                               | Reset Password Klicken Sie hier, um das Zurücksetzen<br>Ihres Passworts abzuschliessen |
|                                                                               |                                                                                        |

Einfach Ihr persönliches Passwort 2-mal eingeben in die weissen Felder und auf den Link «Reset Password» klicken. Damit wird sichergestellt, dass keine Tippfehler passieren. Das Passwort sollte min. 8 Zeichen lang sein und dieser sollte sowohl Klein-, Grossbuchstaben und min. eine Zahl beinhalten.

Wenn das Zurücksetzen des Passworts ohne Fehler abgeschlossen wurde, erscheint diese Meldung:

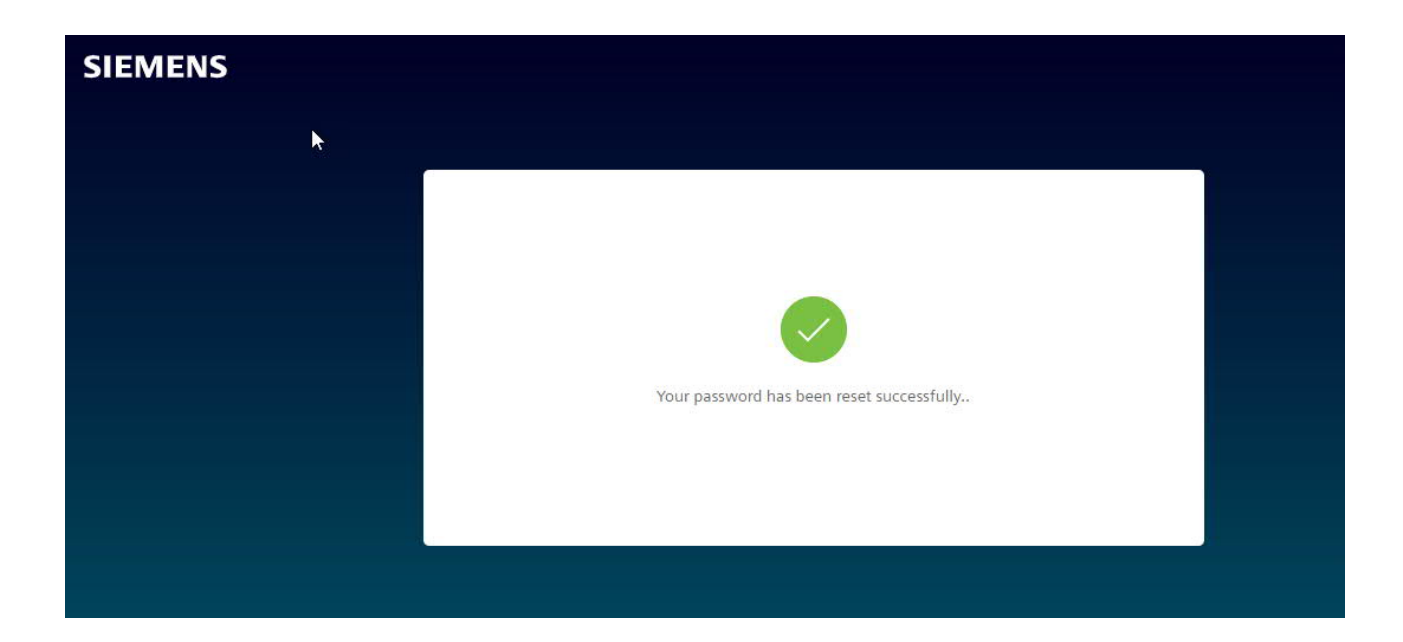

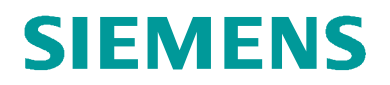

### 2.2.2 Fehlermeldung «Access expired» / «Zugriff nicht gültig»

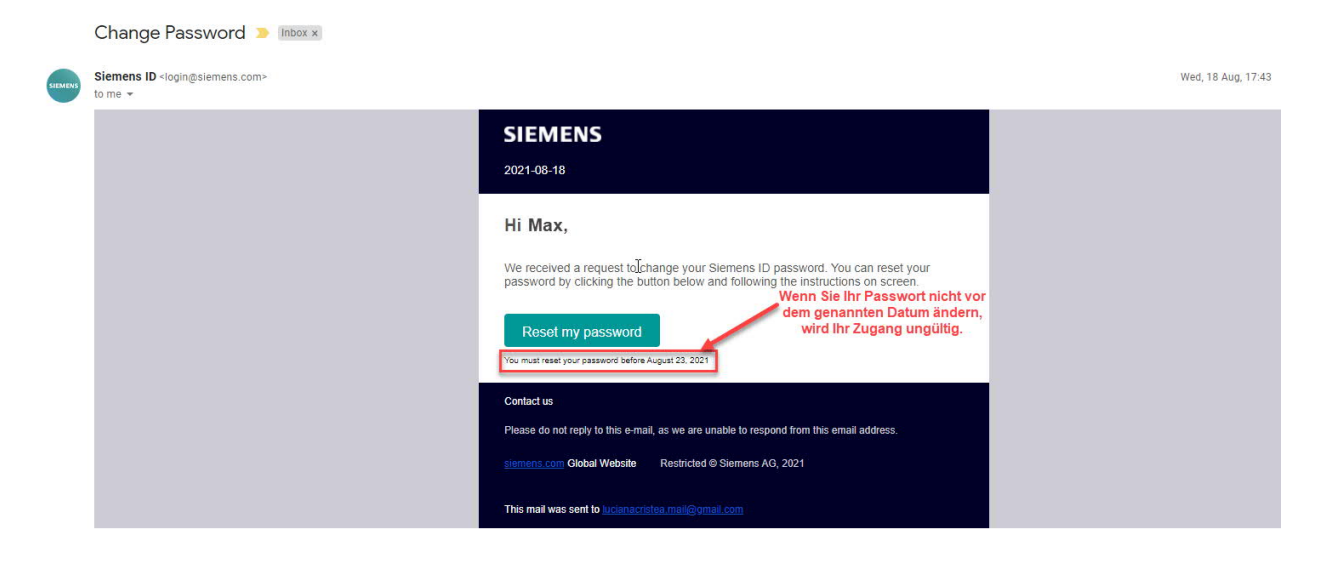

Wenn Sie Ihr Passwort nicht vor dem genannten Datum ändern, wird Ihr Zugang ungültig.

Wenn Sie in diesem Fall auf «Reset My Password» / «Mein Passwort zurücksetzen» klicken, erhalten Sie eine Meldung, dass Ihr Zugang abgelaufen ist.

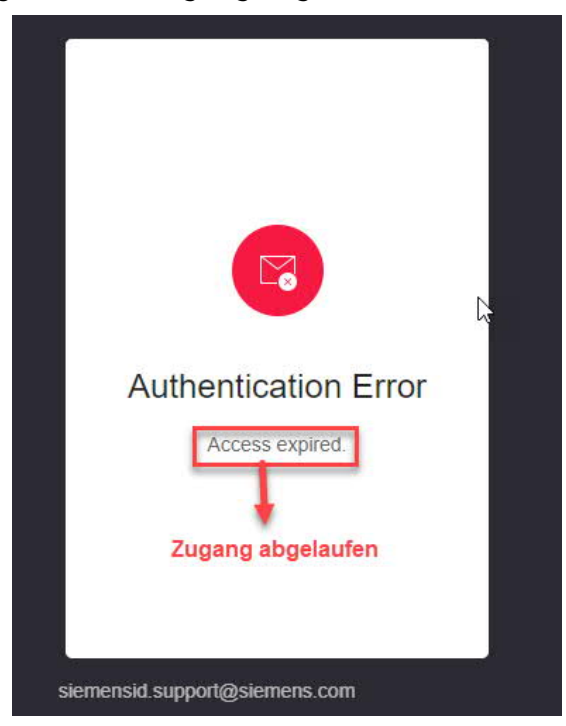

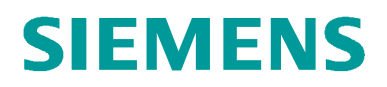

### 2.2.3 Passwort zurücksetzen von Service Portal

Wenn Sie Ihr Passwort nicht rechtzeitig ändern konnten, können Sie dies auch direkt über das Serviceportal machen.

Siehe Kapitel 3. <u>«Anmeldung»</u> und Kapitel <u>«3.2 Passwort ist nicht aktiviert»</u>, um herauszufinden, wie das geht.

## 3. Anmeldung

Öffnen Sie das Serviceportal über den Link in der Willkommens-E-Mail oder klicken Sie auf den folgenden Link: https://portal.btcloud.siemens.com/

### 3.1 Passwort ist bereits aktiviert

Wenn das Passwort bereits aktiviert ist, wie in Abschnitt 1.2.1 beschrieben, geben Sie Ihre E-Mail-Adresse und Ihr Passwort in die entsprechenden Felder ein und klicken Sie auf «Anmelden».

| SIEMENS |                                                  |
|---------|--------------------------------------------------|
|         | I Siemens ID Login Service                       |
|         | Geben Sie Ihre<br>E-Mail und Ihr<br>Passwort ein |
|         | hremail@example.com                              |
|         | Passwort vergessen?                              |
|         | Anmelden mit MyID (Employees)                    |

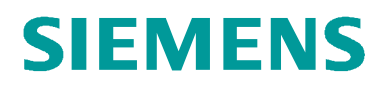

Wenn Sie sich zum ersten Mal im Service Portal anmelden, müssen Sie die Nutzungsbedingungen akzeptieren. Im selben Fenster haben Sie auch Zugang zu den Datenschutz-, Cookie sowie zur Software von Drittanbietern-Richtlinien.

| SIEMENS             | Service Portal                                                                                                    | *  | Max Mustermann 💙 📍 Hilfe    |
|---------------------|----------------------------------------------------------------------------------------------------|----|-----------------------------|
| Home Alle Servic    | Nutzungsbedingungen                                                                                                    |    | ens News Q Suche            |
| Equipment Übersicht | Sie erhalten Zugang zu den nachfolgenden Webselten auf Basis eines Vertrages zwischen einem Kunden und einer<br>Siemensgezellschaft. Sollte dies nicht zutreffen, sind Sie nicht berechtigt, die Webselten zu nutzen und daher verpflichte<br>den Zugangsprozess abzübrechen. Mit dem Zugang stimmen Sie den Konditionen des Vertrages zwischen dem Kunden<br>und der Siemensgesellschaft zu. | t, | itsi O Auswahl bearbeiten ✓ |
|                     | Datenschutz   Cookie Richtlinien   Third Party Software Zustimmen Ablehnen                                                                                                    |    | et keine<br>ng              |
|                     |                                                                                                    |    |                             |
|                     |                                                                                                    |    | D <sub>2</sub>              |

Als nächstes werden Sie das Service-Portal öffnen und die dort verfügbaren Informationen nutzen können.

### 3.2 Passwort ist nicht aktiviert

Klicken Sie auf "Passwort vergessen?", um Ihr Passwort zurückzusetzen.

| L Siemens ID L       | ogin Service                                                                 |
|----------------------|------------------------------------------------------------------------------|
|                      | Klicken Sie auf "Passwort<br>vergessen?", um Ihr<br>Passwort zurückzusetzen. |
| ihremail@example.com |                                                                              |
| Ihr Passwort         | •                                                                            |
|                      | Passwort vergessen?                                                          |
| Anmelden             |                                                                              |
|                      |                                                                              |

# **SIEMENS**

Es wird ein neues Fenster geöffnet, in dem Sie Ihre E-Mail eingeben müssen. Klicken Sie zum Schluss auf « E-Mail senden ».

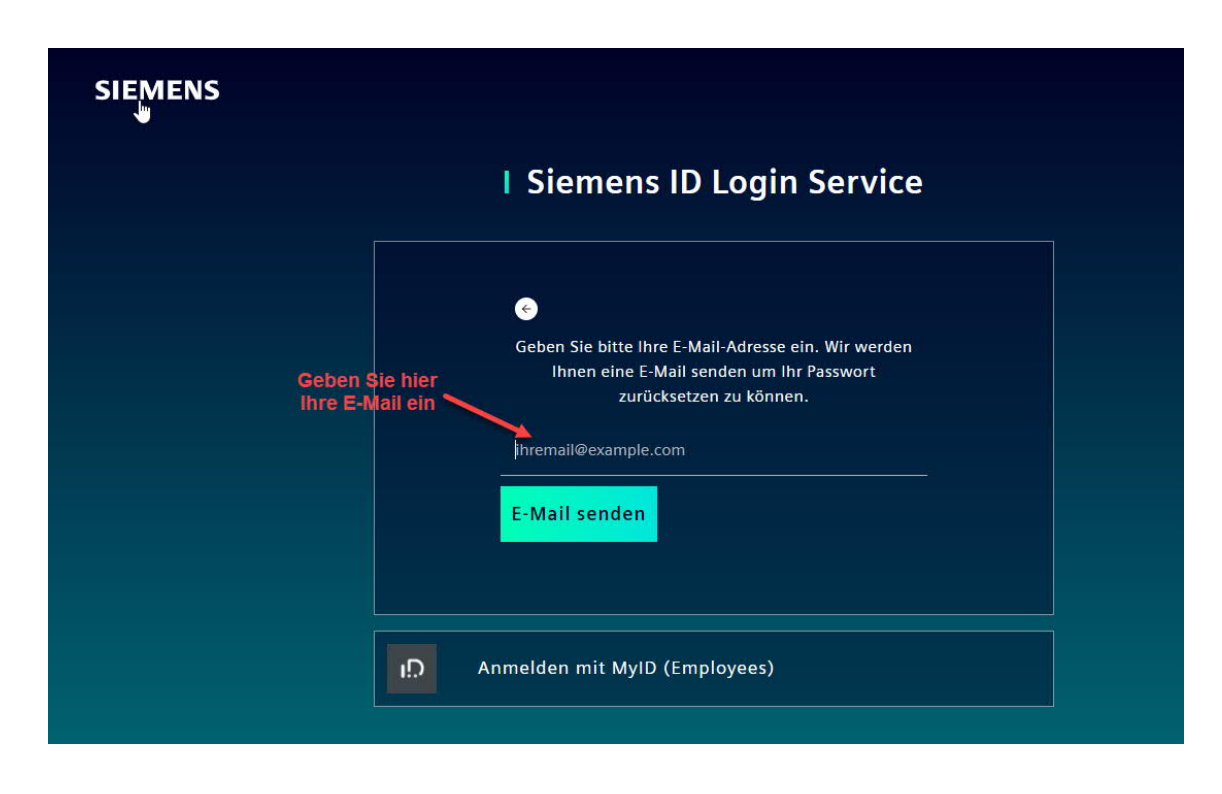

Wenn die Anfrage zum Zurücksetzen des Passworts erfolgreich abgeschlossen wurde, erhalten Sie eine Bestätigungsmeldung.

| SIEMENS |                                                                          |
|---------|--------------------------------------------------------------------------|
| k       | I Siemens ID Login Service                                               |
|         | Bestätigungsmeldung                                                      |
|         | WIR HABEN HAIEN EINE E-MAIL GESENDET, UM HAR NASSWORT<br>ZUNÖCKZUSETZEN. |
|         | Ihr Passwort                                                             |
|         | Passwort vergessen?                                                      |
|         |                                                                          |
|         | Anmelden mit MyID (Employees)                                            |

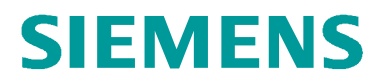

Parallel dazu wird eine neue E-Mail «Passwort ändern» / «Change Password» an die angegebene E-Mail-Adresse gesendet.

| 😑 附 Gmail | Q Search mail I  |                                     | 3h                                 | 0                                                                                                    | ۲   |    |
|-----------|------------------|-------------------------------------|------------------------------------|----------------------------------------------------------------------------------------------------|-----|----|
| - Compose | □- C :           |                                     |                                    | 1-50 of 5,096                                                                                          | < : | >  |
|           | 📄 🚖 🍺 Siemens ID | Change Password - 2021-09-08 HI Max | We received a request to change yo | our Siemens ID password. You can reset your password by clicking the button below and following the in | 16: | 20 |

Bitte folgen Sie der Beschreibung in Kapitel <u>«2.2.1 Passwort zurücksetzen von Siemens ID-</u> <u>E-Mail»,</u> um Ihr Passwort zurückzusetzen.